# Selgitused meetme "Kalapüügi- või vesiviljelustoodete tootja või töötleja praktikatoetus" taotlemise kohta

Taotlusi võetakse vastu taotlusperioodil 02.12.-09.12 (kuni 23:59:59).

# Sisukord

| 1. | Üldinfo                    | 2  |
|----|----------------------------|----|
| 2. | Abimaterjalid              | 2  |
| 3. | Taotluse sammude kirjeldus | 3  |
|    | 3.1. Samm "Üldandmed"      | 3  |
|    | 3.2. Samm "Detailandmed"   | 5  |
|    | 3.3. Samm "Tegevused"      | 6  |
|    | 3.4. Samm "Esitamine"      | 11 |

# 1. Üldinfo

Taotlus koosneb neljast sammust, mis tuleb järjest läbida. Järgmisesse sammu ei ole võimalik enne edasi liikuda kui kõik kohustuslikud andmed on sammu sisestatud. Taotluse esitamine on võimalik kuni **09.12.2020 südaööni (23:59:59)**.

# 2. Abimaterjalid

Kasutusjuhend on leitav nupu Vajad abi? Vajuta siia alt ning on kättesaadav igal taotluse sammul.

Küsimärgi kujutisega ikoonide 😯 juures on näha üksikute väljade abiinfot.

## PRIA infotelefonid (9.00-16.00)

• PRIA investeeringutoetuste infotelefon 737 7678

PRIA klienditoe e-mail: info@pria.ee

Maakondlike teenindusbüroode kontaktid: http://www.pria.ee/et/pria/teenindusbrood

## Ekraanipildi jagamine

PRIA teenistujaga on võimalik jagada ekraanipilti e-PRIA kuvast. Ekraanipildi jagamine tuleb PRIA teenistujaga enne kokku leppida.

Ekraanipildi jagamiseks tuleb vajutada nuppu Vajad abi? Vajuta siia ning siis Jaga PRIA töötajaga enda ekraanipilti ekraanile unikaalne kood, mis tuleb öelda teenistujale, kellega ekraanipilti jagada soovitakse. Ühenduse loomisel kuvatakse kliendile teade teenistuja nimega, kellega on ekraanipilt jagatud.

Klient saab igal ajahetkel sessiooni kohe katkestada. PRIA teenistuja näeb pilti vaid kliendi sellest e-PRIAs olevast ekraanivaatest, millel klient samaaegselt tegutseb. PRIA teenistuja ei saa kliendi eest ühtegi valikut teenuses ära teha.

# 3. Taotluse sammude kirjeldus

# 3.1. Samm "Üldandmed"

# Üldandmed

Üldandmete samm koosneb kahest plokist:

**Taotleja andmed**. Süsteem kuvab välja PRIA-le esitatud isiku- ja kontaktandmed taotluse menetluses vajalike toimingute ja infovahetuse läbiviimiseks. Isiku- ja kontaktandmeid saab uuendada e-PRIA-s "Kliendi andmed" sakis.

Volitatud esindaja andmed taotluse menetlemisel. Süsteem kuvab välja taotleja esindaja isiku- ja kontaktandmed, kellega PRIA võtab esmajärjekorras ühendust juhul, kui esitatud taotluse osas tekib küsimusi või on vaja edastada infot. Kui taotlejal on mitu esindajat ja esitatava taotluse osas soovitakse anda PRIA-le kontaktisikuks mõni teine esindusõigust omava isik, siis saab seda teha vajutades nupule "Vaheta esindaja" (vt Pilt 1).

Seadusjärgsed õigused on automaatselt päritud Äriregistrist. Vajadusel saab ka volitusi anda siinsamas keskkonnas valides ülemiselt menüüribalt "Esindusõigused ja volitused".

## Pilt 1 Üldandmed

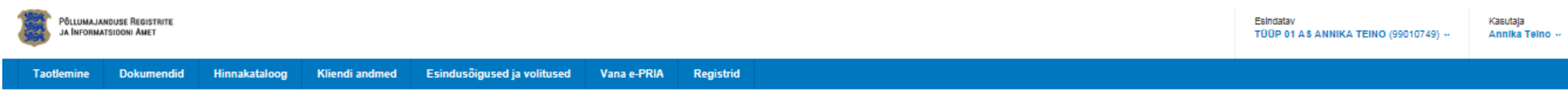

# Kalapüügi- või vesiviljelustoodete tootja või töötleja praktikatoetus

| Taotieja<br>TÜÜP 01 AS ANNIKA TEINO (99010749) | Taotiusvoor<br>16.11.2018 - 31.12.2018  |                         |  |               |              |                     |
|------------------------------------------------|-----------------------------------------|-------------------------|--|---------------|--------------|---------------------|
| - Toetuse taotlus                              |                                         |                         |  |               |              |                     |
| Esitamata                                      | ⚠ Taotius pole PRIA-le esitatud.        |                         |  |               |              |                     |
|                                                | Toetustaotluse sisestamine ja esitamine |                         |  |               |              |                     |
|                                                | Oldandmed Detailandmed Tegevused Esit   | amine                   |  |               |              |                     |
|                                                | Taotleja andmed                         |                         |  |               |              |                     |
|                                                | Taotieja nimi:                          | TÜÜP 01 AS ANNIKA TEINO |  | Esitaja nimi: | ANNIKA TEINO |                     |
|                                                | Registrikood:                           | 99010749                |  | Isikukood:    | 47504282735  |                     |
|                                                | E-post:                                 | toomas.lainoja@pria.ee  |  |               |              |                     |
|                                                | Telefoninumber:                         | 5642324                 |  |               |              |                     |
|                                                | Volitatud esindaja andmed taotluse me   | enetlemisel o           |  |               |              |                     |
|                                                | Esindaja nimi:                          | ANNIKA TEINO            |  |               |              | Vaheta esindaja     |
|                                                | lsikukood:                              | 47504282735             |  |               |              |                     |
|                                                |                                         |                         |  |               | Ku           | stuta taotlus Edasi |

#### 3.2. Samm "Detailandmed"

#### Detailandmed

Detailandmete sammus valitakse rippmenüüst taotleja tüüp. Meetme määruse kohaselt võib toetust taotleda kalapüügi- või vesiviljelustoodete tootja või töötleja.

Lisaks peab taotleja detailandmete sammus märkima andmed juhendajate kohta. Sisestatakse juhendaja ees- ja perekonnanimi, isikukood. Failidena lisatakse erialast ettevalmistust tõendav dokument ja praktikale eelnenud kolme aasta kohta juhendaja töölepingu/tööraamatu/töötamist tõendava dokumendi koopia. Järgmise juhendaja andmete sisestamiseks valitakse "Lisa rida".

#### Pilt 2 Detailandmed

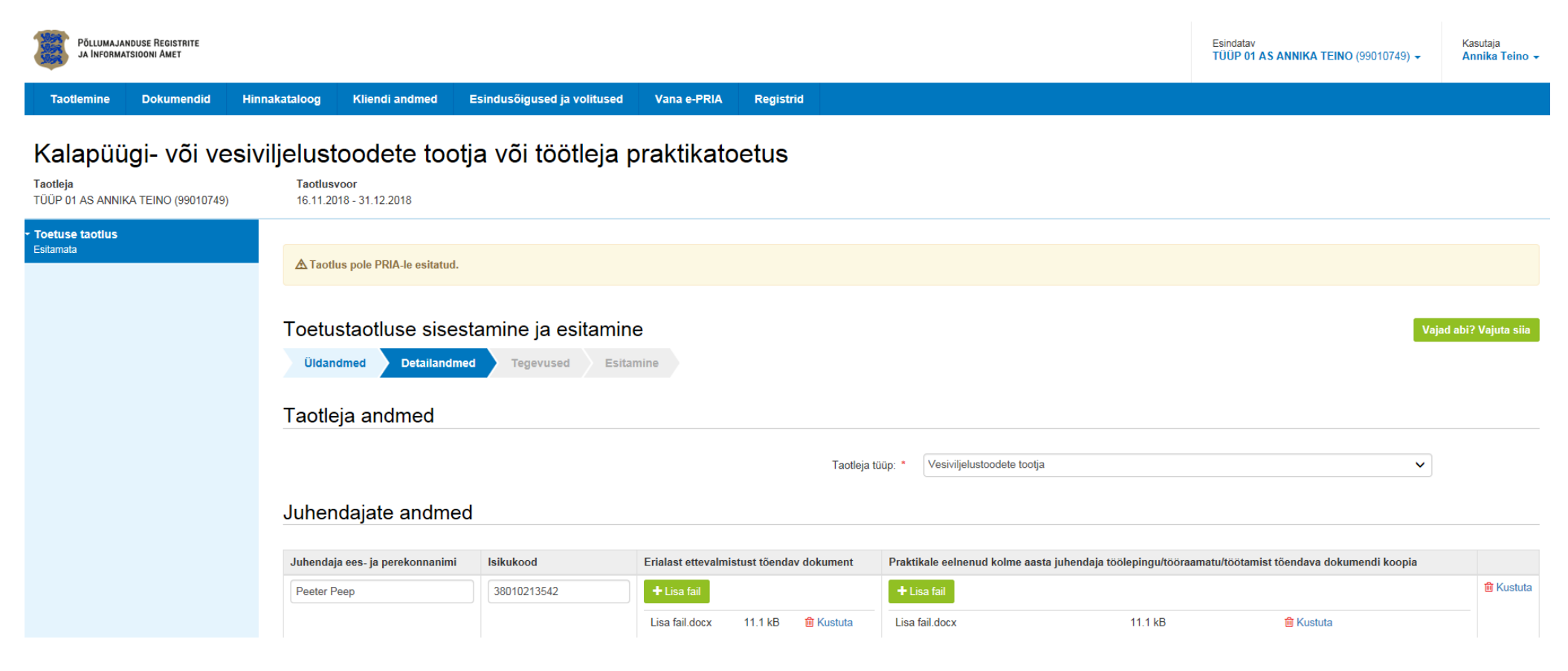

3.3. Samm "Tegevused".

Tegevused

Taotleja sisestab taotlusele kõik praktikandid, kes olid ettevõttes praktikal ja kelle kulude hüvitamist taotleja soovib. Iga praktikant ja tema kohta käiv info tuleb üksikult lisada vajutades nupule "Lisa uus tegevus" (vt. Pilt 3).

Iga tegevuse kohta tuleb sisestada:

- täpsemad andmed konkreetse praktikandi kohta (vt. Pilt 4, vaade mis avaneb peale "Lisa uus tegevus" nupule vajutamist);
- eelarve ehk praktika päevade arvu sisestamine (vt. Pilt 5).

## Pilt 3 Tegevuse sisestamine

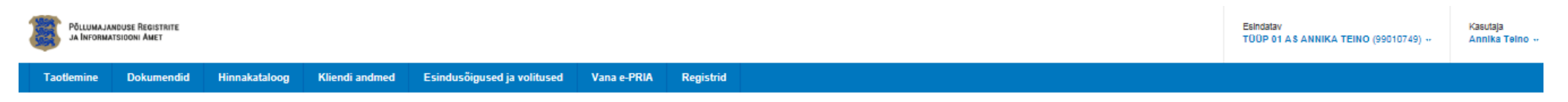

### Kalapüügi- või vesiviljelustoodete tootja või töötleja praktikatoetus

| Taotieja<br>TÜÜP 01 AS ANNIKA TEINO (99010749) | Taotluevoor<br>16.11.2018 - 31.12.2018  |                                       |               |                  |             |      |                     |                        |  |  |
|------------------------------------------------|-----------------------------------------|---------------------------------------|---------------|------------------|-------------|------|---------------------|------------------------|--|--|
| - Toetuse taotlus                              |                                         |                                       |               |                  |             |      |                     |                        |  |  |
| Esitamata                                      | ▲ Taotius pole PRIA-le esitatud.        |                                       |               |                  |             |      |                     |                        |  |  |
|                                                |                                         |                                       |               |                  |             |      |                     |                        |  |  |
|                                                | Toetustaotluse sisestamine ja esitamine |                                       |               |                  |             |      |                     | Vajad abi? Vajuta ella |  |  |
|                                                | Oldandmed De                            | tailandmed Tegevused                  | Esitamine     |                  |             |      |                     |                        |  |  |
|                                                | Sisesta tegevu                          | Sisesta tegevuste ja objektide andmed |               |                  |             |      |                     |                        |  |  |
|                                                |                                         |                                       |               |                  |             |      |                     | Lisa uus tegevus       |  |  |
|                                                | Sulge tabeli kõik alamread              |                                       |               |                  |             |      |                     |                        |  |  |
|                                                | Järje nr                                | Tegevus                               | Tegevuse liik | Tegevuse nimetus | Ühlkute arv | Ühlk |                     |                        |  |  |
|                                                | 1                                       | Praktikant                            | Põhitegevus   | Liisu Laisk      | 30,00       | päev | Eelarve   💼 Kustuta |                        |  |  |
|                                                | кокки                                   |                                       | 30,00         |                  |             |      |                     |                        |  |  |
|                                                |                                         |                                       |               |                  |             |      |                     |                        |  |  |
|                                                |                                         |                                       |               |                  |             |      |                     | Kustuta taotlus Edasi  |  |  |
|                                                |                                         |                                       |               |                  |             |      |                     |                        |  |  |
|                                                |                                         |                                       |               |                  |             |      |                     |                        |  |  |

Iga tegevuse (st. praktikandi) kohta tuleb sisestada praktikandi ja praktikaga seotud andmed. Tegevuse liigiks valitakse rippmenüüst põhitegevus ja tegevuseks praktikant. Seejärel sisestatakse tegevuse objekti üldandmed ehk praktikandi nimi, praktikandi õppeasutus ja praktika lühikirjeldus. Järgmisena täidetakse andmed praktikandi kohta (riik, isikukood, õpitav eriala ja lisatakse fail praktika lepingu kohta).

Lisaks tuleb lisada praktika andmed: praktika algus- ja lõppkuupäev, praktika kestus tööpäevades ning juhendaja ees-ja perekonnanimi.

Kui andmed on sisestatud, saab kuvalt otse edasi liikuda eelarve sisestamise kuvale (vajutades nuppu "Salvesta ja sisesta eelarve").

### Pilt 4 Tegevuse (praktikandi) andmete sisestamine

| Toetustaotluse sisestamine ja esitam<br>Oldandmed Detallandmed Tegevused E | citamine                  |                             |                                          |                                     | Vajad abi? Vajufa sila                       |
|----------------------------------------------------------------------------|---------------------------|-----------------------------|------------------------------------------|-------------------------------------|----------------------------------------------|
| Sisesta tegevuse andmed                                                    |                           |                             |                                          |                                     |                                              |
| Tegevuse andmed                                                            |                           |                             |                                          |                                     |                                              |
|                                                                            |                           |                             |                                          |                                     |                                              |
|                                                                            | Tegevuse liik: • Po       | hitegevus                   | ~                                        |                                     |                                              |
|                                                                            | Tegevus:* Pro             | ktikant                     | ~                                        |                                     |                                              |
| Tegevuse objekti üldandmed                                                 |                           |                             |                                          |                                     |                                              |
|                                                                            |                           |                             |                                          |                                     |                                              |
|                                                                            | Praktikandi nimi: • 🔍     |                             |                                          |                                     |                                              |
|                                                                            | Praktikandi õppeasutus: * |                             |                                          |                                     |                                              |
|                                                                            |                           |                             |                                          |                                     |                                              |
|                                                                            |                           |                             |                                          |                                     |                                              |
|                                                                            | Praktika lühikirjeidus: • |                             |                                          |                                     |                                              |
|                                                                            |                           |                             |                                          |                                     |                                              |
| Destributed in the states of                                               |                           |                             |                                          |                                     |                                              |
| Praktikandi andmed                                                         |                           |                             |                                          |                                     |                                              |
|                                                                            | Rik: • 🞱 - V              | si -                        |                                          | ×                                   |                                              |
|                                                                            | Praktikandi isikukood: *  |                             |                                          |                                     |                                              |
|                                                                            | Öpitav eriala: • - V      | si -                        |                                          | *                                   |                                              |
|                                                                            | Praktika leping: • 😜 🔶    | Lisa fall                   |                                          |                                     |                                              |
|                                                                            |                           |                             |                                          |                                     |                                              |
| Praktika andmed                                                            |                           |                             |                                          |                                     |                                              |
| Praktika alguce kuupäev                                                    | Praktika lõpu kuupäev     | Praktika kestus tööpäevades | Praktika juhendaja eec- ja perekonnanimi |                                     |                                              |
|                                                                            | <b>A</b>                  |                             |                                          |                                     | Salvesta rida                                |
|                                                                            |                           |                             |                                          |                                     |                                              |
|                                                                            |                           |                             | Katkest                                  | a Salvesta ja pöördu tagasi 'Tegevu | used' pôhilehele Salvesta ja sisesta eelarve |
|                                                                            |                           |                             |                                          |                                     |                                              |

Käesoleva meetme raames moodustub toetuse summa praktika päevade ja praktikantide arvust. Seetõttu tuleb tegevuse eelarves iga praktikandi kohta sisestada praktikapäevade arv. Selleks tuleb vajutada nuppu "Muuda". Avaneb eraldi aken (vt Pilt 6), kus kulureal on praktikandi nimi, ühikuks päev ja ühikute arvuks kirjutada praktikapäevade arv.

▲ Taotlus pole PRIA-le esitatud.

# Toetustaotluse sisestamine ja esitamine

Vajad abi? Vajuta siia

Üldandmed Detailandmed Tegevused Esitamine

# Sisesta eelarve tegevusele "Praktikant: Givency Rossland"

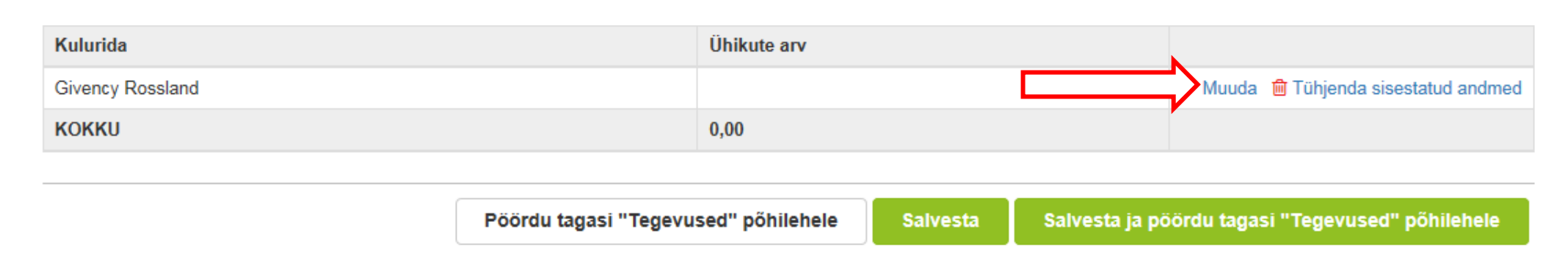

| Tegevuse Praktikant: Givency Rossland kulurea andmed    |                                      |          |                        |                                |  |  |  |  |
|---------------------------------------------------------|--------------------------------------|----------|------------------------|--------------------------------|--|--|--|--|
| Kulurida: Givency Rossland<br>Ühik: *<br>Ühikute arv: * |                                      |          | Katkesta               | Vajad abi? Vajuta siia         |  |  |  |  |
| Givency Rossland                                        | 0,00                                 |          | Se Muud:               | a 💼 Tühjenda sisestatud andmed |  |  |  |  |
|                                                         | Pöördu tagasi "Tegevused" põhilehele | Salvesta | Salvesta ja pöördu tag | asi "Tegevused" põhilehele     |  |  |  |  |

## 3.4. Samm "Esitamine"

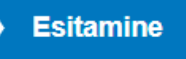

Esitamise sammus kuvab süsteem taotletava ühikuna praktikapäevade summa. Taotlejal on võimalik avada täidetud taotluse PDF eelvaade (veendumaks, et kõik andmed on korrektselt taotlusele kirja saanud). Samas sammus on taotlejal on võimalik avaldada tahet, et soovib toetustaotluse otsuse(d) saada elektrooniliselt. Taotluse esitamiseks tuleb vajutada nuppu "Esita taotlus".

### Pilt 7 Taotluse esitamine

| Taotlemine                              | Dokumendid                                | Hinnakataloog                       | Kliendi andmed                       | Esindusõigused ja volitused                      | Vana e-PRIA                   | A Registrid                                                                                                    |
|-----------------------------------------|-------------------------------------------|-------------------------------------|--------------------------------------|--------------------------------------------------|-------------------------------|----------------------------------------------------------------------------------------------------|
| Kalapüü<br>Taotleja<br>TÜÜP 01 AS ANNIK | <b>IGI- VÕI VE</b><br>KA TEINO (99010749) | siviljelust<br>Taotlusv<br>16.11.20 | oodete too<br>//oor<br>18-31.12.2018 | otja või töötleja p                              | raktikato                     | toetus                                                                                                    |
| • Toetuse taotlus<br>Esitamata          |                                           | ▲Taotius                            | pole PRIA-le esitatud.               |                                                  |                               |                                                                                                    |
|                                         |                                           | Toetust                             | aotluse sises                        | tamine ja esitamine                              | e                             | Vajad abi? Vajuta siia                                                                                                    |
|                                         |                                           | Esita ta                            | otlus                                |                                                  |                               |                                                                                                    |
|                                         |                                           |                                     |                                      | Taotletavad ühiku<br>Taotlus sisestatud andmeteg | d: 35,00<br>a: <u>Ava PDF</u> | <u>]</u>                                                                                                    |
|                                         |                                           |                                     |                                      | Kinnituse                                        | d: 🗌 Annan nõ<br>aadressile   | n nõusoleku otsuse teatavaks tegemiseks elektroonilise kättetoimetamisega põllumajandustoetuste ja põllumassiivide registris olevale e-posti<br>ssile. |
|                                         |                                           |                                     |                                      |                                                  |                               | Kustuta taotlus Esita taotlus                                                                                                    |